Box Plots and Histograms Student Activity

| Name  |  |
|-------|--|
| Class |  |

June collected the distances she drove each weekend for 30 weekends. The distances, stored in the list **WKND**, are listed below.

31, 8, 93, 69, 75, 2, 33, 194, 83, 17, 2, 207, 99, 32, 8, 2, 75, 126, 30, 9, 211, 93, 8, 75, 198, 25, 32, 71, 9, 98

## Part 1 – Create a Box Plot

NORMAL FLOAT DEC REAL DEGREE MP Create a box plot of the distances. Plot1 Plot2 Plot3 Press [2nd] [STAT PLOT] and select Plot1. Press [ENTER] to turn On Off the plot on. Select the box plot icon. Arrow down to Xlist. Type: 🗠 🗠 🏊 📴 🗠 🗹 Xlist:WKND To select **WKND** as the Xlist, press [2nd] [LIST], arrow down Freq:1 Mark: 🗖 + WKND, and press ENTER. Color: BLUE NORMAL FLOAT AUTO REAL DEGREE MP Press WINDOW. An appropriate window would include xvalues that range from 0 to 220. The box plot is not WINDOW Xmin=0 affected by the y settings because it is not paired with a Xmax=220 second set of numbers. Xscl=20 Ymin=0 Press GRAPH). Ymax=15∎ Yscl=1 Xres=1 Press [TRACE] to view the values of each section of the plot. △X=.83333333333333333 TraceStep=1.6666666666666667

 1. Minimum:
 Q1:
 Median:
 Q3:
 Maximum:

2. Why is the first whisker so short? What does it mean for the other whisker to be so long?

- **3.** What does the median value say about the distances traveled? Since this point is the "middle" point in the data, why is the box plot not balanced at this point?
- Plot the mean of the distances by entering the command shown at the right. Press 2nd [DRAW] to access the Vertical command and press 2nd [LIST] and arrow to the MATH menu for the mean command.

Where is the mean located on this plot?

| NORMAL FLOAT | AUTO | REAL | DEGREE | MP | Ĺ |
|--------------|------|------|--------|----|---|
| Vertical     | mea  | n(L  | YKND)  |    |   |
|              |      |      |        |    |   |
|              |      |      |        |    |   |
|              |      |      |        |    |   |
|              |      |      |        |    |   |
|              |      |      |        |    |   |
|              |      |      |        |    |   |

Box Plots and Histograms Student Activity

| Name  |  |
|-------|--|
| Class |  |

Part 2 – Create a Histogram

Create a histogram of the distances.

Press [2nd] [STAT PLOT] and select **Plot1**. Press [ENTER] to turn the plot off.

Press 2nd [STAT PLOT] and select **Plot2**. Press ENTER to turn the plot on. Select the histogram icon. Arrow down to **Xlist** and select **WKND**.

| NORMAL FLOAT DEC REAL DEGREE MP                             | Ū |
|-------------------------------------------------------------|---|
| Plot1 Plot2 Plot3                                           |   |
| On Off<br>Type:៤< ☑ III III III III<br>Xlist:WKND<br>Freq:1 |   |
| Color: RED                                                  |   |

Press GRAPH. Press TRACE and use the arrow keys to view the number of entries per bar.

- 5. How many weekends did June drive between 20 and 40 miles? \_\_\_\_
- 6. How many weekends did June drive less than 60 miles?
- 7. How many weekends did June drive more than 120 miles?
- Plot the mean and median of the distances. Press 2nd [LIST] and arrow to the MATH menu for the **median** command.
- 8. Where are the median and mean on this plot?
- **9.** The interval from 40 to 60 should contain the median of 51, but it shows zero entries. How is that possible?

## Part 3 – Compare a Box Plot and a Histogram

To better understand the shape of the box plot, compare it to the histogram. Press 2nd [STAT PLOT] and select **Plot1**. Press ENTER to turn the plot on.

10. How does the shape of the histogram compare to the shape of the box plot?

11. How does the tallness of the first bar relate to the shortness of the first whisker?

12. What do you see now about why the other whisker is so long?